# Cisco Nexus Dashboard Orchestrator에서 사이 트를 연결 해제하는 방법

| 목차                                               |
|--------------------------------------------------|
| <u>소개</u>                                        |
| <u>배경</u>                                        |
| <u>약어:</u>                                       |
| <u>목표</u>                                        |
| <u>토폴로지</u>                                      |
| <u>사이트 연결 해제</u>                                 |
| <u>1단계. 템플릿에서 사이트 연결 해제</u>                      |
| <u>2단계. 각 APIC에서 객체가 NDO에 의해 관리되지 않는지 확인합니다.</u> |
| <u>3단계. 빈 템플릿 제거</u>                             |
| <u>4단계. 빈 스키마 제거</u>                             |
| <u>5단계. 테넌트에서 사이트 연결 해제</u>                      |
| <u>6단계. NDO에서 빈 테넌트 제거</u>                       |
| <u>7단계, ND에서 NDO 애플리케이션 제거</u>                   |
| <u>8단계. ND에서 NDO 앱 제거</u>                        |

## 소개

이 문서에서는 Cisco Nexus NDO(Dashboard Orchestrator)에서 사이트의 연결을 해제하고 APIC에 서 로컬로 관리하는 절차를 설명합니다.

## 배경

목표는 ND와 NDO를 모두 제거하는 것입니다.

이 절차는 고객이 사이트의 서비스 해제를 추구하면서 처음에 확장되었던 컨피그레이션을 로컬로 계속 진행되는 사이트에 유지하려는 경우에 유용합니다.

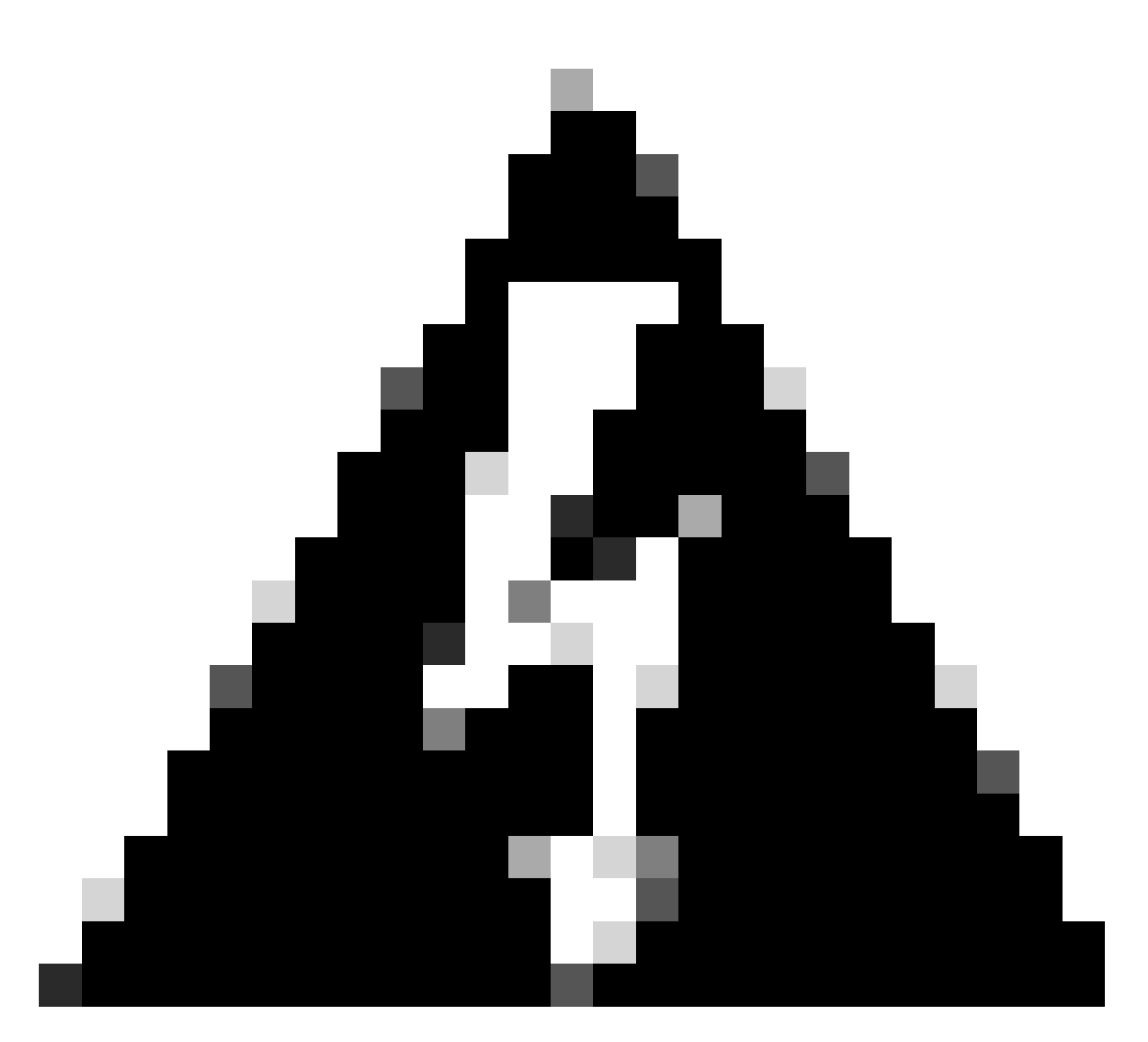

경고: 이 문서에서는 Cisco Nexus NDO(Dashboard Orchestrator)에서 사이트를 연결 해제 하고 APIC에서 로컬 관리를 유지하는 단계를 간략하게 설명합니다. 적절한 이해와 주의 없 이 이 절차를 진행하는 것은 잠재적인 위험이나 합병증을 초래할 수 있다. 네트워크 컨피그 레이션을 변경하기 전에 주의하고 전문가의 지도를 받는 것이 좋습니다.

약어:

APIC: 애플리케이션 정책 인프라 컨트롤러

ND: Nexus 대시보드

NDO: Nexus 대시보드

VRF: 가상 라우팅 및 포워딩

BD: 브리지 도메인

EPG: 엔드포인트 그룹

## 목표

이 프로세스의 목적은 NDO에서 관리되는 객체의 링크를 완전히 해제하고 모든 패브릭의 각 APIC 클러스터에서 개별적으로 관리하는 것입니다.

## 토폴로지

데모용으로 이 토폴로지는 다음과 같이 구축됩니다.

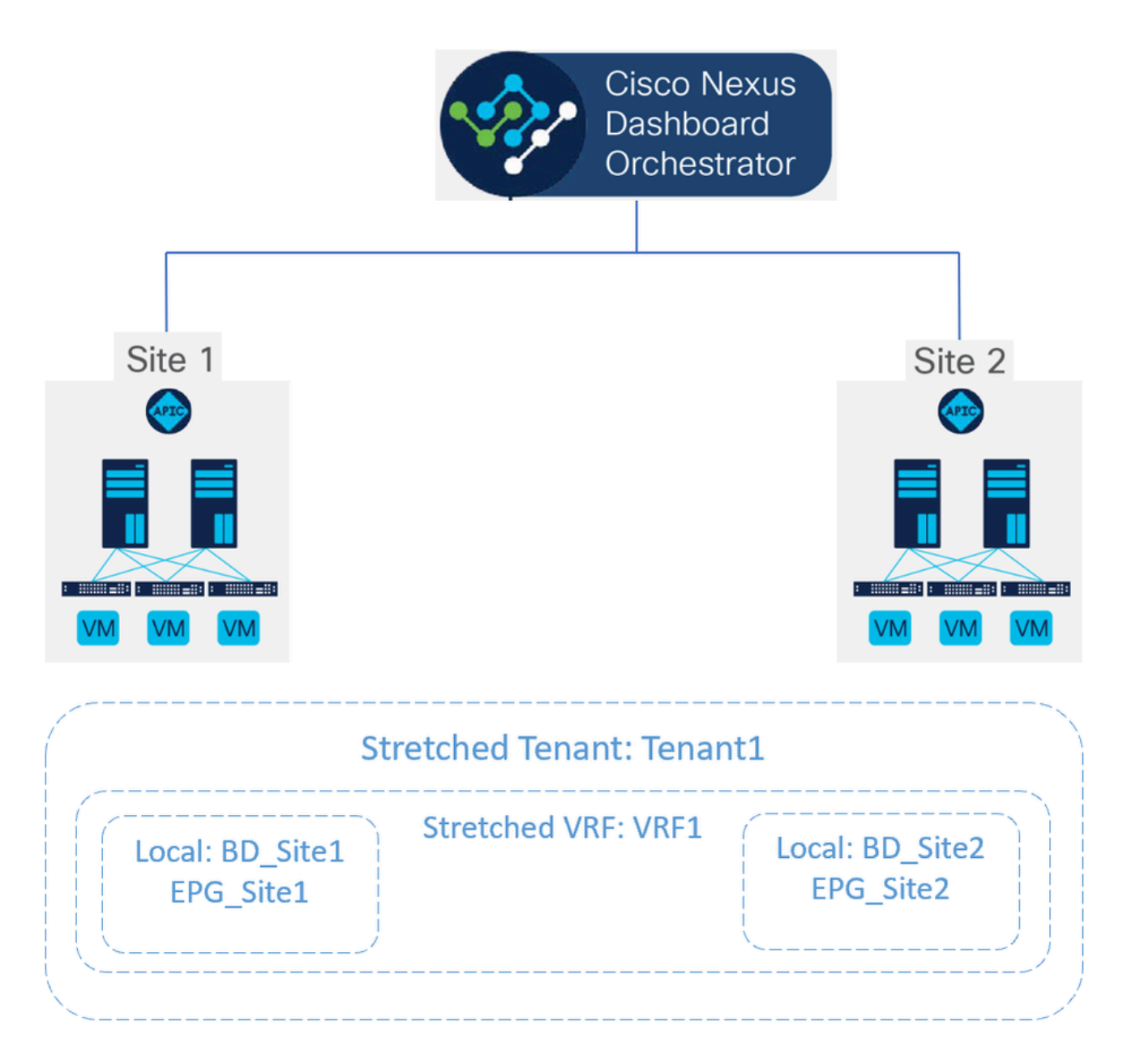

토폴로지 제안

NDO에서 구축은 다음과 같습니다.

• 테넌트 레벨: Tenant1이라는 테넌트는 NDO에서 생성되며 Site1 및 Site2라는 두 사이트와 연

## 결됩니다.

| Operate  | / Tenants / Tenant1 |           |                   |
|----------|---------------------|-----------|-------------------|
| Tenan    | ti                  |           | Refresh Audit Log |
|          |                     |           |                   |
| Ge       | neral Settings      |           |                   |
| Dis      | lay Name *          |           |                   |
| Те       | nant1               |           |                   |
| Inter    | al Name: Tenant1    |           |                   |
| Des      | cription            |           |                   |
|          |                     |           |                   |
|          |                     |           |                   |
| 40       | analated Cites      |           |                   |
| AS       | ociated Sites       |           |                   |
| 2        | Sites selected      |           | Unselect Items    |
|          |                     |           |                   |
|          | Site Name           | Site Type |                   |
| <b>1</b> | Site1 5.2(be)       | APIC      | Ø                 |
|          | Site2 5.2(7g)       | APIC      | D                 |
|          |                     |           |                   |

2개 사이트와의 테넌트 연결 확인

### 3개의 템플릿과 연결되었습니다.

| Op   | arate / Tenants      |                                              |                   |      | 1 semperature         |   |                                    |              | • |
|------|----------------------|----------------------------------------------|-------------------|------|-----------------------|---|------------------------------------|--------------|---|
| Те   | nants                |                                              |                   |      |                       | ^ | Templates<br>Stretched_Site1_Site2 | View Details | ) |
|      | Filter by attributes |                                              |                   |      | Q, Search             |   | General                            | ^            | * |
|      | Name                 | Description                                  | Assigned To Sites | Assi | Stretched_Site1_Site2 |   | Name<br>Stretched_Site1_Site2      |              |   |
|      | common               | Common tenant for use with all other tenants | 2                 | 1    | Site1                 |   | Template Type                      |              |   |
|      | dcnm-default-tn      | Default tenant for NDFC sites                | 0                 | 1    | Tenant1               |   | application                        |              |   |
|      | infra                | Infra tenant for use with all other tenants  | 0                 | 1    | Site2                 |   | Status                             |              |   |
| Г    | Tenant1              |                                              | 2                 | 1    | Tenant1               | ÷ | Deployment Successful              |              |   |
| L, L |                      |                                              |                   | _    | •                     |   | Associated Sites                   |              |   |
|      |                      |                                              |                   |      |                       |   | • APIC 2                           |              |   |

테넌트에 대한 템플릿 연결 검증

• 스키마 레벨: Schema1이라는 스키마에는 다음 3개의 템플릿이 포함되어 있습니다.

| ، المناب، Nexus Dashboard<br>داده              | Orchestrator ~                                                                   |                         |                 |          | Feedback 👤 🥐       |
|------------------------------------------------|----------------------------------------------------------------------------------|-------------------------|-----------------|----------|--------------------|
| ŵ: Overview<br>ⓒ Operate<br><b>© Configure</b> | Configure / Tenant Templates<br>Tenant Template<br>Applications L3Out Monitoring | Policies Service Device | Tenant Policies |          | Refresh Audit Logs |
| â₀ Admin                                       | Filter by attributes                                                             | Templates               | Tenants         | Policies | Add Schema         |
|                                                | Stretched_Schema                                                                 | 3 🔘 3                   | 1               | 7        |                    |

Stretched\_Schema에 포함된 템플릿 유효성 검사

- 템플릿 수준:
- Stretched\_Site1\_Site2는 VRF1이라는 스트레치된 VRF가 정의되고 두 사이트와 연결되는 스트레치된 템플릿입니다.

| Stretched_  | Schema                   |                               |                   |                                                                                         | Refresh Audit Logs Create New Template Sine Scheme |
|-------------|--------------------------|-------------------------------|-------------------|-----------------------------------------------------------------------------------------|----------------------------------------------------|
| View Stretc | hed_Site1_Site2 ~        |                               |                   |                                                                                         |                                                    |
| Template Pr | operties • Site1 • Site2 | 2                             |                   |                                                                                         |                                                    |
| Templat     | e Summary                |                               |                   |                                                                                         | Edit Template Deploy Template Actions V            |
| Type        | Tenant                   | Template Status               | Associated Sites  | Last Action                                                                             |                                                    |
| Application | i ienanti                | <i>∂</i> <sup>2</sup> In Sync | 2 • Out of Sync 0 | <ul> <li>Deployment Successful</li> <li>Last Deployed: Oct 11, 2023 02:56 pm</li> </ul> |                                                    |
| Filter      |                          |                               |                   |                                                                                         | IMPORT ~ SELECT Create Object ~                    |
| VRFs 🗸      |                          |                               |                   |                                                                                         | Create VRF                                         |
| VRF1        |                          |                               |                   |                                                                                         |                                                    |
|             |                          |                               |                   |                                                                                         |                                                    |

Stretched\_Site1\_Site2 템플릿이 두 사이트에서 스트레치되는 검증

• Site1이라는 템플릿에서 Site1만 연결된 경우 로컬 BD\_Site1이 정의되며 확장 VRF1과 연 결됩니다. 또한 AP\_Site1 및 EPG\_Site1은 이 템플릿에서 로컬로 정의됩니다.

| Stretched_Schema                                             |                                                                                                    | Rofresh (Audit Logs) (Create New Template) Save Schuma |
|--------------------------------------------------------------|----------------------------------------------------------------------------------------------------|--------------------------------------------------------|
| View Site1 ~                                                 |                                                                                                    |                                                        |
| Template Properties • Site1                                  |                                                                                                    |                                                        |
| Template Summary                                             |                                                                                                    | Edit Template Deploy Template Actions v                |
| Type Tenant Template Status<br>Application Tenant1 🕜 In Sync | Associated Sites Last Action<br>In Sync 1<br>• Out of Sync 0<br>Last Deployment Successful<br>Last Deployed: Oct 11, 2023 06:05 pm |                                                        |
| Filter                                                       |                                                                                                    | IMPORT ~ SELECT Create Object ~                        |
| Application Profile AP_Site1                                 |                                                                                                    | Create Application Profile 💼                           |
| EPGs 👻                                                       |                                                                                                    | Create EPG                                             |
| EPG_Site1                                                    |                                                                                                    |                                                        |
| Bridge Domains 🖂                                             |                                                                                                    | Create Bridge Domain                                   |
| BD_Site1                                                     |                                                                                                    |                                                        |

템플릿 Site1이 단일 사이트에 대해 로컬임을 검증합니다.

## BD\_Site1

#### **Common Properties**

#### Display Name \*

BD\_Site1

Deployed Name: BD\_Site1

#### Description

#### Annotations

## Key Value

Create Annotations

# Properties Reference On-Premise Schema - Stretched\_Schema Template - Stretched\_Site1\_Site2

Virtual Routing & Forwarding 📃 \*

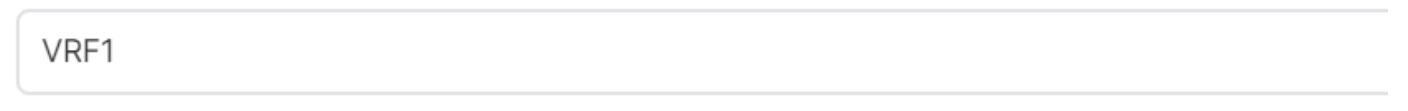

로컬 BD에 대한 VRF가 확장된 것임을 확인

• Site2라는 템플릿에서 Site2만 연결된 경우 로컬 BD\_Site2가 정의되며 확장 VRF1과 연결 됩니다. 또한 AP\_Site2 및 EPG\_Site2는 이 템플릿에서 로컬로 정의됩니다.

| Stretched_Schema         |         |                 |                            |                                                               | Refresh Audit Logs Create New Tempi | ate Save Schema |
|--------------------------|---------|-----------------|----------------------------|---------------------------------------------------------------|-------------------------------------|-----------------|
| View Site2 ~             |         |                 |                            |                                                               |                                     |                 |
| Template Properties      | e Site2 |                 |                            |                                                               |                                     |                 |
| Template Summa           | ry      |                 |                            |                                                               | Edit Template Deploy Template       | Actions ~       |
| Type                     | Tenant  | Template Status | Associated Sites           | Last Action                                                   |                                     |                 |
| Application              | Tenant1 | P in Sync       | In Sync 1<br>Out of Sync 0 | Deployment Successful<br>Last Deployed: Oct 11, 2023 06:04 pm |                                     |                 |
|                          |         |                 | $\mathbf{U}$               |                                                               |                                     |                 |
| Filter                   |         |                 |                            |                                                               | IMPORT ~ SELECT                     | Create Object ~ |
| Application Profile AP_S | lite2   |                 |                            |                                                               | Create Applic                       | ation Profile 🍵 |
| EPGs 👻                   |         |                 |                            |                                                               |                                     | Create EPG      |
| EPG_Site2                |         |                 |                            |                                                               |                                     |                 |
|                          |         |                 |                            |                                                               |                                     |                 |
| Bridge Domains 🗸         |         |                 |                            |                                                               | Creat                               | e Bridge Domain |
| BD_Site2                 |         |                 |                            |                                                               |                                     |                 |
|                          |         |                 |                            |                                                               |                                     |                 |

확인할 템플릿 사이트 2의 유효성 검사가 로컬입니다.

## BD\_Site2

#### **Common Properties**

#### Display Name \*

BD\_Site2

Deployed Name: BD\_Site2

#### Description

| Annotations  |                                                               |       |  |
|--------------|---------------------------------------------------------------|-------|--|
| Кеу          |                                                               | Value |  |
| Create Annot | tations                                                       |       |  |
| Properties   | Reference                                                     |       |  |
| ⊘ On-Premise | Schema - Stretched_Schema<br>Template - Stretched_Site1_Site2 |       |  |

Virtual Routing & Forwarding 📃 \*

VRF1

로컬 BD에 대한 VRF가 확장된 것임을 확인

객체가 올바르게 구축되었는지 확인하려면 다음을 수행합니다.

• 사이트 1:

Tenant1은 NDO는 물론 VRF, AP, BD 및 EPG에 의해 구축 및 관리됩니다.

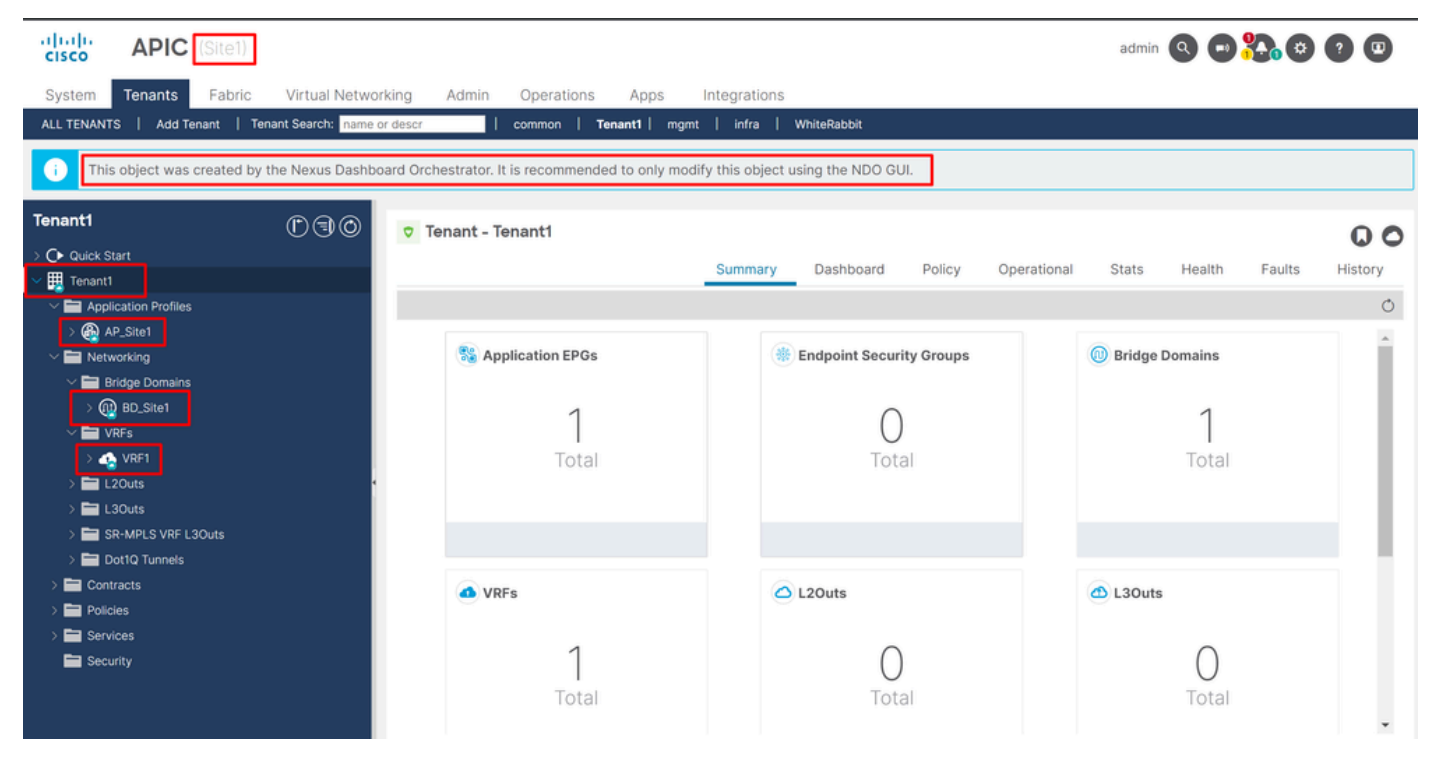

```
GUI의 확장 유효성 검사
```

또한 모든 MIT 객체의 주석이 "orchestrator:msc"로 설정되어 있음을 확인할 수 있습니다. 이는 NDO에서 관리됨을 의미합니다.

테넌트:

```
{
    "totalCount": "1",
    "imdata":
    Ε
         {
             "fvTenant":
             {
                  "attributes":
                  {
                       "annotation": "orchestrator:msc",
                      "descr": "",
                      "dn": "uni/tn-Tenant1",
                      "name": "Tenant1",
                      "nameAlias": "",
"ownerKey": "",
                      "ownerTag": "",
                      "userdom": ":all:"
                  }
             }
        }
    ]
}
```

"fvCtx":

```
"attributes":
```

{

```
{
          "annotation": "orchestrator:msc-shadow:no",
         "bdEnforcedEnable": "no",
          "descr": "",
          "ipDataPlaneLearning": "enabled",
          "knwMcastAct": "permit",
         "name": "VRF1",
         "nameAlias": "",
         "ownerKey": "",
          "ownerTag": "",
         "pcEnfDir": "ingress",
"pcEnfPref": "enforced",
         "userdom": ":all:",
         "vrfIndex": "0"
    },
    "children":
     Ε
         {
              "fvSiteAssociated":
              {
                   "attributes":
                   {
                        "annotation": "",
                        "descr": "",
"name": "",
                        "nameAlias": "",
                        "ownerKey": "",
                        "ownerTag": ""
                        "siteId": "1",
                        "userdom": ":all:"
                   },
                   "children":
                   Ε
                        {
                             "fvRemoteId":
                             {
                                  "attributes":
                                  {
                                      "annotation": "",
                                      "descr": "",
"name": "2",
                                      "nameAlias": "",
"ownerKey": "",
"ownerTag": "",
                                      "remoteCtxPcTag": "32770",
                                      "remotePcTag": "2686983",
                                      "siteId": "2",
"userdom": ":all:"
                                  }
                             }
                        }
                   ]
              }
         },
    ]
}
```

VRF의 경우 "orchestrator:msc" 주석 외에도 일부 자식 속성이 표시됨을 알 수 있습니다.

이러한 하위 객체를 더 잘 이해하기 위해서는 NDO에서 사이트 이름 외에 고유한 사이트 ID가 NDO의 각 사이트와 연결되어 있다는 것을 알아야 합니다. ID를 쿼리하려면 NDO에서 다음으로 Operate > Sites 이동합니다.

| ،،ا،،،ا،،<br>داده Nexus Dashboard | Orchestrator ~                               |                      |      |           |         | Feedback 👤 🥐       |
|-----------------------------------|----------------------------------------------|----------------------|------|-----------|---------|--------------------|
| 谈 Overview                        | Operate / Sites<br>Sites                     |                      |      |           |         | Refresh Audit Logs |
| e Configure<br>≗o Admin           | Filter by attributes Controller Connectivity | Name                 | Туре | State     | Version | Add Site           |
|                                   | ⊘ак                                          | Site1<br>Site ID: 1  | APIC | Managed ~ | 5.2(8e) |                    |
|                                   | ⊘ок                                          | Site 2<br>Site ID: 2 | APIC | Managed ~ | 5.2(7g) |                    |

NDO에서 사이트별 SiteID 검증

이 정보가 설명되면 하위 객체는 다음과 같습니다.

• fvSiteAssociated: 로컬 사이트의 사이트 ID를 표시합니다.

• fvRemoteID: 개체가 확장되는 원격 사이트 ID입니다. 이 개체는 사이트 간에 개체의 변환을 아는 데에도 유용 합니다. 이 VRF의 경우, 사이트 2에 해당하는 세그먼트 및 ClassID를 볼 수 있습니다. 사이트 2에서 비교를 수행하 여 확인할 수 있습니다.

| CISCO APIC (Site2)                             |                          |               |                             |                  |          | admin                                       |                                            | 8 0 0 O     |
|------------------------------------------------|--------------------------|---------------|-----------------------------|------------------|----------|---------------------------------------------|--------------------------------------------|-------------|
| System Tenants Fabric Virtual Netwo            | orking Admin             | Operations    | Apps Integratio             | ns               |          |                                             |                                            |             |
| ALL TENANTS   Add Tenant   Tenant Search: name | or descr                 | common   T    | enant1   WhiteRabbit        | DMZ   infra      |          |                                             |                                            |             |
| i This object was created by the Nexus Dasht   | ooard Orchestrator. It   | is recommende | ed to only modify this obje | ect using the ND | O GUI.   |                                             |                                            |             |
| Tenant1 (P) (C) (O)                            | Networking -             | VRFs          |                             |                  |          |                                             |                                            | Q           |
| > O Quick Start                                |                          |               |                             |                  |          |                                             |                                            | 0 ± %-      |
| Person      Profiles                           | <ul> <li>Name</li> </ul> | Alias         | MPLS VPN<br>Label           | Segment          | Class ID | Policy Control<br>Enforcement<br>Preference | Policy Control<br>Enforcement<br>Direction | Description |
| retworking     Bridge Domains     Duppe        | VRF1                     |               |                             | 2686983          | 32770    | Enforced                                    | ingress                                    |             |
| >  L20uts                                      |                          |               |                             |                  |          |                                             |                                            |             |
| SR-MPLS VRF L3Outs                             |                          |               |                             |                  |          |                                             |                                            |             |
| Dot1Q Tunnels      Contracts                   | 1                        |               |                             |                  |          |                                             |                                            |             |
| > Policies                                     |                          |               |                             |                  |          |                                             |                                            |             |

원격 개체의 Segment 및 ClassID 검증

보이는 것처럼, 사이트 2의 세그먼트 및 ClassID는 사이트 1의 VRF 객체 내의 fvRemoteID에 포함되어 있습니다.

BD:

"fvBD": { "attributes": { "OptimizeWanBandwidth": "yes", "annotation": "orchestrator:msc-shadow:no", "

#### 및 EPG:

"fvAp": { "attributes": { "annotation": "orchestrator:msc-shadow:no", "descr": "", "name": "APP\_Site1"

BD, AP 및 EPG 객체에는 fvRemoteId 하위 객체가 없습니다. 이러한 객체는 로컬로 중요하며 확장되지 않기 때문입니다.

사이트 2:

사이트 2는 출력이 상당히 유사하여 해당 원격 객체만 변경하므로 이 정보는 생략됩니다.

사이트 연결 해제

이 절차를 수행하기 전에 NDO에서 백업은 물론 APIC에서 스냅샷을 생성하는 것이 좋습니다. 나중에 롤백해야 할 경우에 대비하십 시오.

1단계. 템플릿에서 사이트 연결 해제

이 단계는 각 템플릿에서 실행해야 합니다. 원 종속성에 대한 논리와 마찬가지로, 다른 템플릿에 대한 종속성이 있는 템플릿에서 먼 저 시작하고, 마지막으로 상호 참조가 없는 템플릿의 연결을 끊어야 합니다.

이 문서에 사용된 토폴로지에서는 템플릿 Site1 및 Site2에 대한 참조가 있기 때문에 연결을 해제할 마지막 템플릿이 Stretched\_Site1\_Site2여야 합니다.

Actions 스키마 내의 템플릿으로 이동하여 을 누르고 Disassociate Site 다음으로 이동합니다.

| cisco Nexus Dashboard                                                 | © Orchestrator ~                                                                                                    | Feedback 👤 ?                                                                                                    |
|-----------------------------------------------------------------------|----------------------------------------------------------------------------------------------------|----------------------------------------------------------------------------------------------------|
| 境 Overview<br>後 Operate<br><b>G Configure</b><br>追 <sub>0</sub> Admin | Configure / Tempintes [Application] / Stretched_Schema Stretched_Schema View Site1 ~ Tempinte Properties                                                                                                    | Refresh (Audit Logs) (Create New Template) Serv Scheme                                                                                                    |
|                                                                       | Template Summary         Typic       Tenant1         Tenant1       Template Status         Image: Status       Associated Stes         Image: Status       Image: Status         Image: Status       Image: Status <td>Add/Remove Sites<br/>Disassociate Site<br/>Undeploy Template<br/>Delete Template<br/>Diene Template<br/>View Deployde Configuration<br/>View Deployde Configuration<br/>View Deployde Configuration<br/>View Deployde Configuration<br/>View Version History<br/>Rott Bick Version<br/>Tag</td> | Add/Remove Sites<br>Disassociate Site<br>Undeploy Template<br>Delete Template<br>Diene Template<br>View Deployde Configuration<br>View Deployde Configuration<br>View Deployde Configuration<br>View Deployde Configuration<br>View Version History<br>Rott Bick Version<br>Tag |
|                                                                       |                                                                                                    |                                                                                                    |

템플릿 연결 해제 방법

연관이 해제되면 사이트별로 드롭다운 메뉴 사이트에서 선택합니다(템플릿에 사이트가 2개 이상인 경우).

| Disassociate Stretched_Site1_Site2                                                                                                    | ×   |
|----------------------------------------------------------------------------------------------------|-----|
| Disassociating the template from the site will also delete the template and all policies associated with the template from NDO.<br>However, configuration will stay on the site. |     |
| Site                                                                                                    |     |
| Select A Site                                                                                                    |     |
| Site1                                                                                                    |     |
| Site2                                                                                                    |     |
| ○Created ODeleted OModified OExisting ●Shadow<br>ⓒ No data to display                                                                                                    |     |
|                                                                                                    |     |
| Disassoci                                                                                                    | ate |

#### 템플릿 연결을 해제할 위치에서 사이트 선택

#### 그런 다음 Disassociate(연결 해제)를 클릭합니다.

#### 완료되면 확인 메시지가 표시됩니다.

| • | Number of errors: O Collapse to hide the details                                                                                                    | Dismiss all |
|---|----------------------------------------------------------------------------------------------------|-------------|
|   | Template disassociation started, refer to site specific properties for deployment status     Template "Stretched_Site1_Site2" disassociated from Site1 | ×<br>×      |

확인 메시지

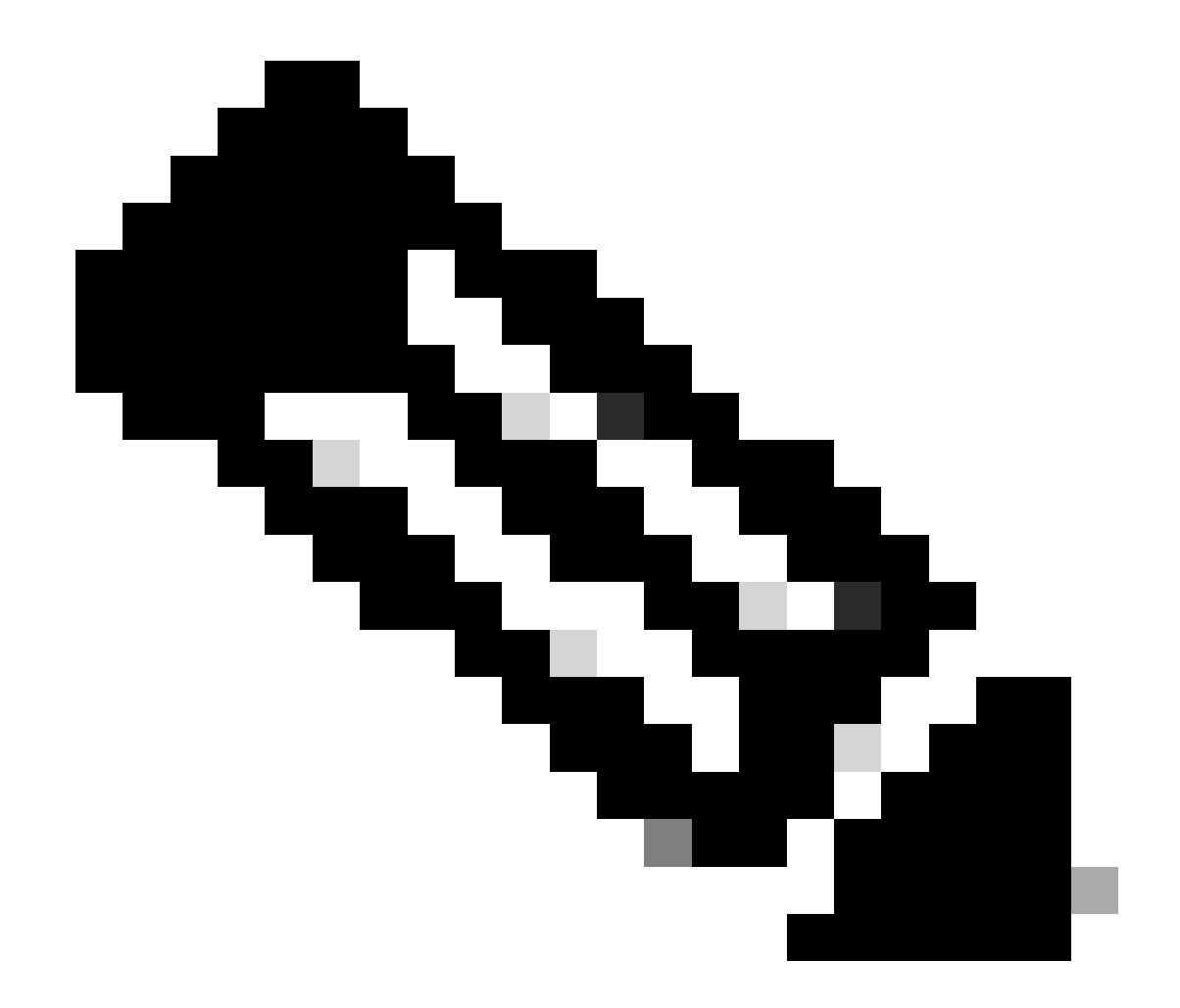

주: 앞에서 설명한 대로 스키마의 모든 템플리트에 대해 이 절차를 반복합니다.

2단계. 각 APIC에서 객체가 NDO에 의해 관리되지 않는지 확인합니다.

객체가 APIC에 여전히 있고 다른 등록 정보가 있는지 확인하려면 다음을 수행합니다.

APIC에서(사이트 1의 예):

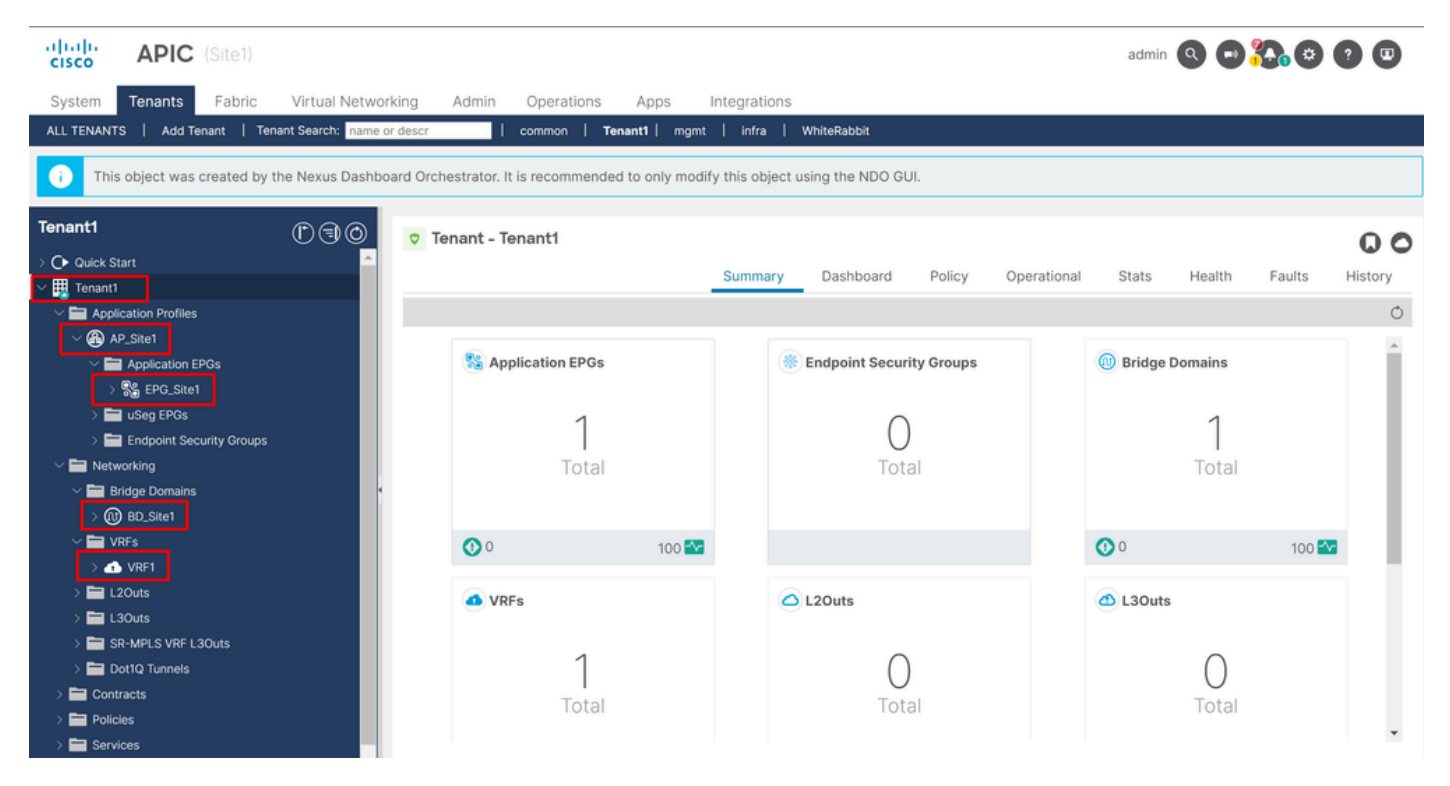

컨피그레이션이 지속되는 GUI 검증입니다.

객체는 더 이상 옆에 클라우드 NDO 아이콘을 표시하지 않으며, 테넌트만 NDO에서 계속 관리됩니다.

JSON:

```
"fvTenant": { "attributes": { "annotation": "orchestrator:msc", "descr": "", "dn": "uni/tn-Tenant1", "n
```

APIC에서 볼 수 있듯이 아직 주석이 있는 유일한 객체는 테넌트 객체이지만 BD, VRF, AP 및 EPG 객체는 이제 주석 속성이 비어 있습 니다. 그러면 객체가 APIC에서 제거되지 않고 이제 각 APIC에서 관리됩니다.

3단계. 빈 템플릿 제거

이제 모든 템플릿이 비어 있으며 어떤 사이트와도 연결되지 않았습니다.

# Stretched\_Schema

# View Stretched\_Site1\_Site2 ^

| Temp | Overview                            |   |    |
|------|-------------------------------------|---|----|
|      | Stretched_Site1_Site2 Ounassociated | ~ |    |
| Te   | Site1 OUnassociated                 |   |    |
| 10   | Site2 Ounassociated                 |   | -  |
| Тур  | C Fondite                           |   | Ге |

#### 연결되지 않은 상태의 템플릿 검증

이러한 템플릿은 안전하게 제거할 수 있습니다. 제거하려면 를 클릭하고 Actions 이미지에 표시된 대로 선택합니다Delete Template.

| Stretched_Schema                     |                                          | Refresh (Audit Logs) Create    | New Template Save Schema |
|--------------------------------------|------------------------------------------|--------------------------------|--------------------------|
| View Stretched_Site1_Site2 ~         |                                          |                                |                          |
| Template Properties                  |                                          |                                |                          |
|                                      |                                          |                                |                          |
| Template Summary                     |                                          | Add/Remove Sites               | Actions                  |
| Type Tenant Template Status Associat | d Sites Last Action                      | Disassociate Site 🔺            |                          |
| Application Tenant1 O Unassociated   | In Sync 0      Updated     Out of Sync 0 | Undeploy Template 🔺            |                          |
| C.                                   |                                          | Delete Template                |                          |
|                                      |                                          | Cione Template                 |                          |
| Filter                               |                                          | View Deployed Configuration    | Create Object ~          |
|                                      |                                          | View Deployment Dependencie    | s                        |
| VRFs 👻                               |                                          | Reconcile Configuration Drifts | Create VRF               |
|                                      |                                          | View Version History           |                          |
| VRF1                                 |                                          | Roll Back Version              |                          |
|                                      |                                          | Тәд                            | Ψ                        |

템플릿 삭제

#### 스키마가 비어 있으면 변경 내용을 저장합니다.

| Orchestrator ~                                                                                       |   |                             |              |              |                          | Feedback 👤 ?                |
|----------------------------------------------------------------------------------------------------|---|-----------------------------|--------------|--------------|--------------------------|-----------------------------|
| Configure / Tenant Templates [Application] / Stretched_Schema<br>Stretched_Schema<br>View Overview ~ |   |                             |              | Ret          | fresh (Audit Loge) (Crea | te New Template Save Schema |
| General<br>Name Description<br>Stretched_Schema                                                      | 0 | Audit Logs<br>Created<br>13 | Deleted<br>O | Updated<br>O | Deployed<br>3            | Other<br>4                  |

빈 스키마에 변경 내용 저장

#### 4단계. 빈 스키마 제거

#### 빈 스키마를 제거할 시간입니다. 이미지에 표시된 대로 Configure > Tenant Templates 이동합니다.

| Nexus Dashboard           | 🗇 Orchestrator 🗸                                                               |   |              |              |              |                       | Feedback 👤 💡             |
|---------------------------|--------------------------------------------------------------------------------|---|--------------|--------------|--------------|-----------------------|--------------------------|
| 谛 Overview<br>(图) Operate | Configure / Tenant Templates [Application] / Stretched_Schema Stretched_Schema |   |              |              | Refr         | esh Audit Loge Create | New Template Save Schema |
| 🖉 Configure               | Configure                                                                      |   |              |              |              |                       |                          |
| Ro Admin                  | Site to Site Connectivity                                                      |   | Audit Lana   |              |              |                       |                          |
| _                         | Tenant Templates 🗸                                                             | 0 | Audit Logs   |              |              |                       |                          |
|                           | Fabric Templates Description                                                   |   | Created<br>0 | Deleted<br>0 | Updated<br>0 | Deployed<br>0         | Other<br>O               |
|                           |                                                                                |   |              |              |              |                       |                          |

#### 테넌트 메뉴로 이동하는 단계

#### 스키마 옆의 점 3개를 클릭하고 이미지에 표시된 대로 클릭합니다Delete.

| Ap | plications L3Out Monitoring Policies Se | ervice Device Tenant Policies |         |          |            |
|----|-----------------------------------------|-------------------------------|---------|----------|------------|
|    | Filter by attributes                    |                               |         |          | Add Schema |
|    | Name                                    | Templates                     | Tenants | Policies |            |
|    | Stretched_Schema                        | 0                             | 0       | 0        |            |
|    |                                         |                               |         |          | Edit       |
|    |                                         |                               |         |          | Delete     |
|    |                                         |                               |         |          | Clone 👻    |
|    |                                         |                               |         |          |            |

#### 템플릿과 연결된 빈 스키마 삭제

#### 5단계. 테넌트에서 사이트 연결 해제

스키마가 더 이상 없으면 테넌트는 더 이상 어떤 템플릿과도 연결되지 않음을 나타내야 합니다. 확인하려면 다음으로 Operate > Tenants 이동합니다.

| cisco Nexus Dashboard                   | Orchestrator                                                                                                    | Orchestrator      v    |              |          |                    |  |
|-----------------------------------------|----------------------------------------------------------------------------------------------------|------------------------|--------------|----------|--------------------|--|
| 校 Overview<br>() Operate<br>《 Configure | Configure / Tennart Templates<br>Tennart Template<br>Operate<br>Sites 15 L3Out Monitoring Policies Service 1<br>Tennart | Device Tenant Policies |              |          | Refresh Audit Loge |  |
| 40 Admin                                | Filter by attributes Name Stretched_Schema                                                                              | Templates<br>0         | Tenants<br>0 | Policies | Add Schema         |  |

#### 테넌트에서 사이트 연결 해제

| cisco Nexus Dashboard   | 🗇 Orchestrator 🗸             |                                              |                   |                   |                       | Feedback 👤 🥐       |
|-------------------------|------------------------------|----------------------------------------------|-------------------|-------------------|-----------------------|--------------------|
| 凉 Overview<br>② Operate | Operate / Tenants<br>Tenants |                                              |                   |                   |                       | Refresh Audit Logs |
| 🖉 Configure<br>Âo Admin | Filter by attributes         | Description                                  | Assigned To Sites | Assigned To Users | Assigned to Templates | Create Tenant      |
|                         | common                       | Common tenant for use with all other tenants | 2                 | 1                 | 0                     |                    |
|                         | donm-default-tn              | Default tenant for NDFC sites                | 0                 | 1                 | 0                     |                    |
|                         | infra                        | Infra tenant for use with all other tenants  | 0                 | 1                 | 0                     |                    |
|                         | Tenant1                      |                                              | 2                 | 1                 | 0                     |                    |

#### 확인할 수 있듯이, Tenant1과 연결된 템플릿의 수는 0입니다. 3개의 점을 클릭하고 Edit(편집)를 선택합니다.

| vijudu<br>cisco Nexus Dashboard | 🗇 Orchestrator 🗸     |                                                 |                   |                   |                       | Feedback 👤 💡       |
|---------------------------------|----------------------|-------------------------------------------------|-------------------|-------------------|-----------------------|--------------------|
| X Overview                      | Operate / Tenants    |                                                 |                   |                   |                       | Refresh Audit Loos |
| (0) Operate                     | Terranto             |                                                 |                   |                   |                       |                    |
| 🖉 Configure                     |                      |                                                 |                   |                   |                       |                    |
| .∄o Admin                       | Filter by attributes |                                                 |                   |                   |                       | Create Tenant      |
|                                 | Name                 | Description                                     | Assigned To Sites | Assigned To Users | Assigned to Templates |                    |
|                                 | common               | Common tenant for use with all other<br>tenants | 2                 | 1                 | 0                     |                    |
|                                 | donm-default-tn      | Default tenant for NDFC sites                   | 0                 | 1                 | 0                     |                    |
|                                 | infra                | infra tenant for use with all other tenants     | 0                 | 1                 | 0                     | •••                |
|                                 | Tenant1              |                                                 | 2                 | 1                 | 0                     |                    |
|                                 |                      |                                                 |                   |                   |                       | Edit               |
|                                 |                      |                                                 |                   |                   |                       | Delete 🗸           |

#### 테넌트 속성을 편집하여 사이트 제거

#### 이제 사이트 선택을 취소해야 합니다. 사이트 Unselect items 테이블 상단의 을 클릭합니다.

| iperate / Tenants / Tenant1<br>Genant1                                               |           | Refresh (Audit Logs |
|--------------------------------------------------------------------------------------|-----------|---------------------|
| General Settings<br>Display Name *<br>Tenant1<br>Inform Name: Tenant1<br>Description |           |                     |
| Associated Sites                                                                     |           |                     |
| 2 Sites selected                                                                     |           | Unselect Items      |
| Site Name                                                                            | Site Type |                     |
| Site1 5.2(8e)                                                                        | APIC      | Ø                   |
| Site2 5.2(7g)                                                                        | APIC      | Ø                   |

테넌트와 연결된 사이트 선택 취소

#### 확인 전에 테넌트 삭제 옵션을 선택 취소했는지 확인합니다.

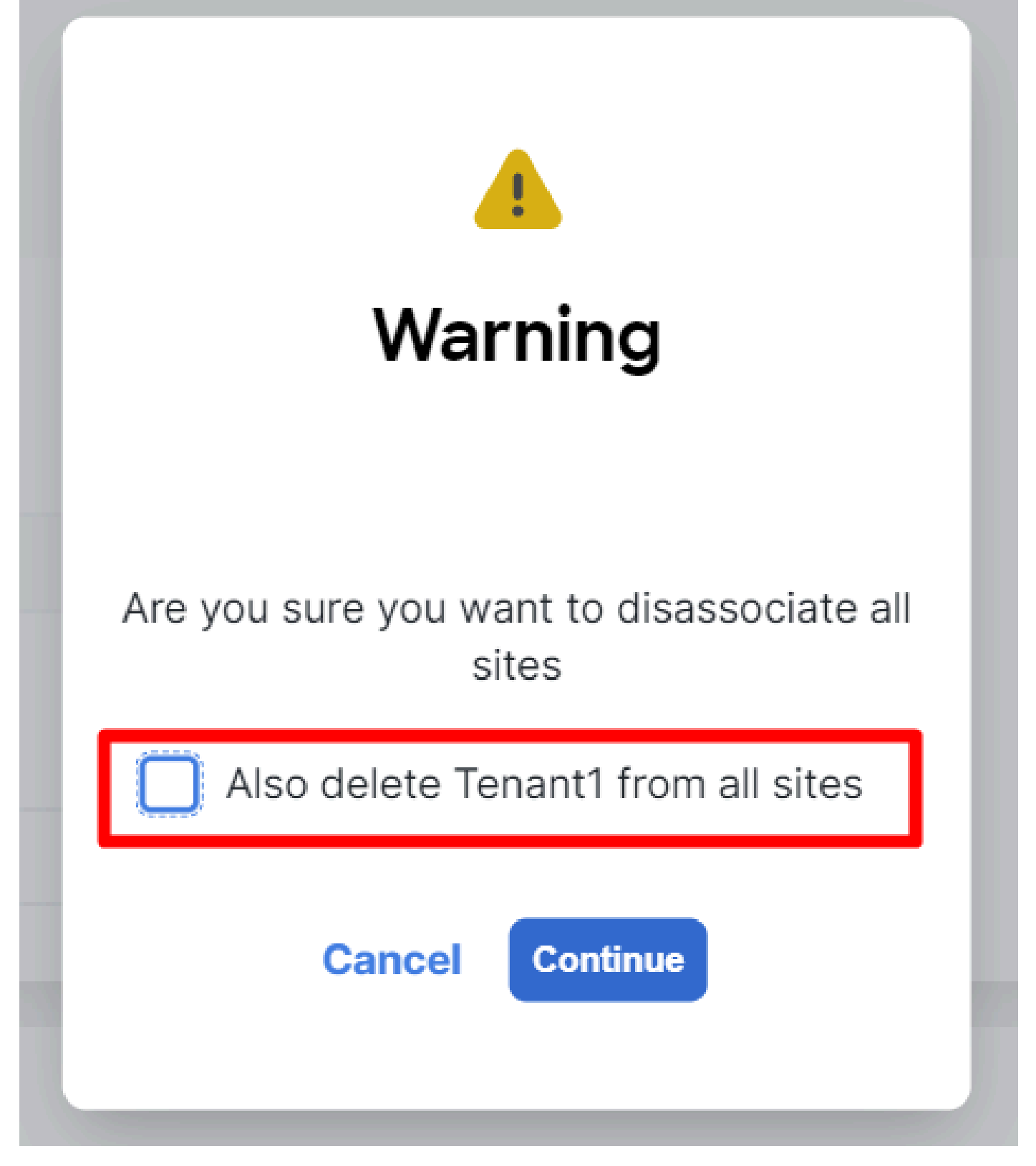

확인 없이 작업을 확인합니다.

두 사이트를 모두 선택 취소한 경우 변경 사항을 저장합니다. 이 작업이 완료되면 각 APIC의 테넌트가 해당 위치에 있는지 확인합니 다.

| APIC (Site2)                              |                                          |                                | admin 🔇 🔿 🗊 👯 😋 🥐 💷                |
|-------------------------------------------|------------------------------------------|--------------------------------|------------------------------------|
| System Tenants Fabric Virtual N           | etworking Admin Operations Apps          | Integrations                   |                                    |
| ALL TENANTS   Add Tenant   Tenant Search: | name or descr   common   Tenant1   White | eRabbit   DMZ   infra          |                                    |
| Tenant1                                   | Tenant - Tenant1                         |                                | 0                                  |
| > ( Quick Start                           |                                          | Summery Deskhoerd Deliny Oner  | Nienel State Haalib Faulte History |
| 🗸 🇮 Tenant1                               |                                          | Summary Dashboard Policy Opera | ntonal Stats Health Faults History |
| > 🚍 Application Profiles                  |                                          |                                | Ó                                  |
| > En Networking                           |                                          |                                | A                                  |
| Contracts                                 | Application EPGs                         | Enapoint Security Groups       | Bridge Domains                     |
| > Services                                |                                          |                                |                                    |
| Security                                  | 1                                        | ()                             | 1                                  |
|                                           | Total                                    | Total                          | Total                              |
|                                           |                                          |                                |                                    |
|                                           | •                                        |                                |                                    |
|                                           |                                          |                                |                                    |
|                                           |                                          |                                |                                    |
|                                           | VRFs                                     | C L2Outs                       | 🛆 L3Outs                           |
|                                           |                                          |                                |                                    |
|                                           | 1                                        | $\bigcirc$                     | $\bigcirc$                         |
|                                           | Total                                    | Total                          | Total                              |
|                                           | 10(01                                    | 10001                          | 10(01                              |
|                                           |                                          |                                |                                    |
|                                           |                                          |                                |                                    |
|                                           |                                          |                                |                                    |

테넌트가 여전히 구성되었지만 NDO에서 관리되지 않는다는 IGUI 검증

#### 예상대로 이제 주석이 비어 있습니다.

"fvTenant": { "attributes": { "annotation": "", "descr": "", "dn": "uni/tn-Tenant1", "name": "Tenant1",

#### 6단계. NDO에서 빈 테넌트 제거

테넌트를 제거할 시간입니다. 이렇게 하려면 로 이동하고 Operate > Tenants 3개의 점을 클릭한 다음 이미지에 표시된 대로 를Delete 클릭합니다.

| Ope<br>Ter | rate / Tenants<br>mants |                                                 |                   |                   |                       | Refresh Audit Loga |
|------------|-------------------------|-------------------------------------------------|-------------------|-------------------|-----------------------|--------------------|
|            | Filter by attributes    |                                                 |                   |                   |                       | Create Tenant      |
|            | Name                    | Description                                     | Assigned To Sites | Assigned To Users | Assigned to Templates |                    |
|            | common                  | Common tenant for use with all other<br>tenants | 2                 | 1                 | 0                     |                    |
|            | dcnm-default-tn         | Default tenant for NDFC sites                   | 0                 | 1                 | 0                     |                    |
|            | infra                   | Infra tenant for use with all other tenants     | 0                 | 1                 | 0                     |                    |
|            | Tenant1                 |                                                 | 0                 | 1                 | 0                     |                    |
|            |                         |                                                 |                   |                   |                       | Edit<br>Delete     |

빈 테넌트 삭제

테넌트 객체가 APIC에 남아 있는지 확인하고 확인합니다.

7단계. ND에서 NDO 애플리케이션 제거

를 제거하려면 먼저 앱을 비활성화해야 합니다.

nd에서 로 Admin Console > Services 이동합니다. NDO 애플리케이션이 표시됩니다. 3개의 점을 클릭하고 다음을 선택합니다Disable.

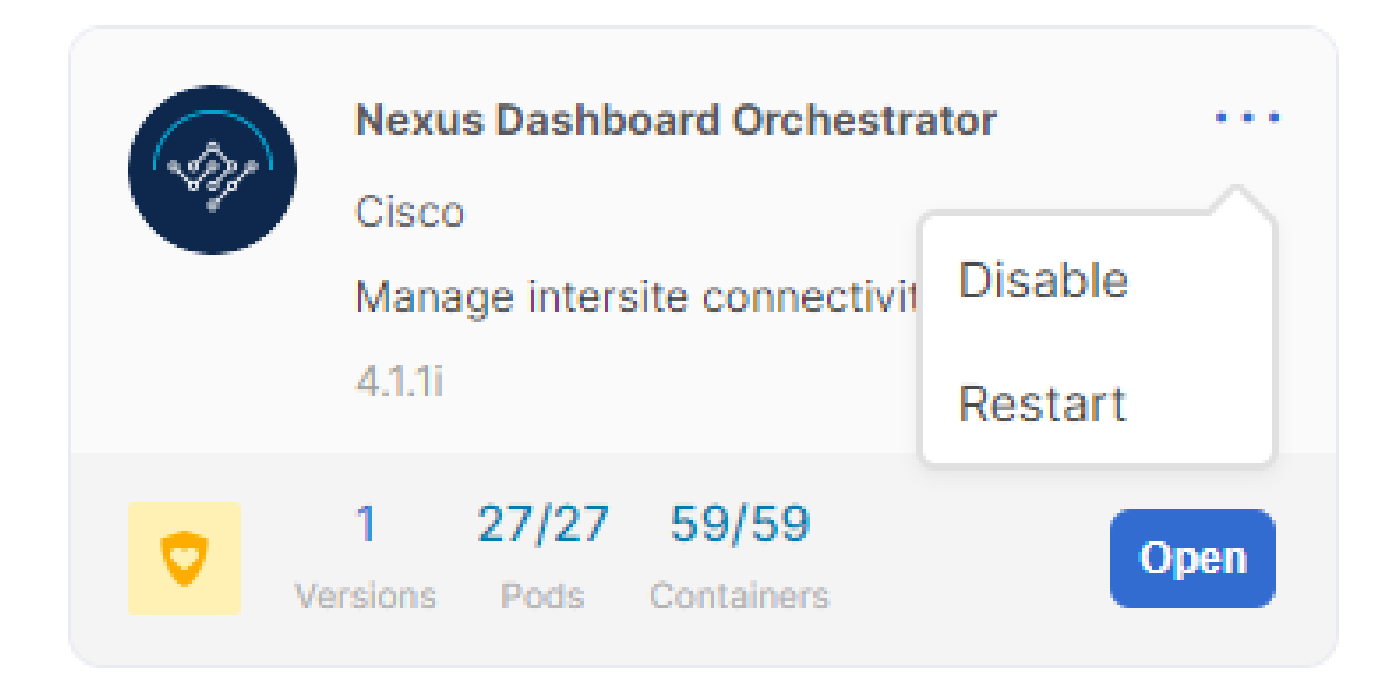

NDO 애플리케이션 비활성화

완전히 비활성화되는 데 몇 분 정도 걸릴 수 있습니다.

그런 다음 3개의 점을 다시 클릭하고 이번에는 옵션을 클릭합니다 Delete.

8단계. ND에서 NDO 앱 제거

마지막으로, ND에서 사이트를 제거합니다. 사이트를 제거하려면 어떤 서비스도 사용하지 않아야 하므로 다른 애플리케이션이 설치 된 경우 해당 사이트도 제거해야 합니다.

| Sites |                      |       |      |                     |                  |               |               |
|-------|----------------------|-------|------|---------------------|------------------|---------------|---------------|
|       | Filter by attributes |       |      |                     |                  |               | Add Site      |
|       | Health Score         | Name  | Туре | Connectivity Status | Firmware Version | Services Used |               |
|       | Ø Healthy            | Site1 | ACI  | t Up                | 5.2(8e)          | 0             |               |
|       | 急 Warning            | Site2 | ACI  | († Up               | 5.2(7g)          | 0             |               |
|       | 10 V Rows            |       |      |                     | Pa               | ge of 1 ≪<    | 1-2 of 2 > >> |

사이트에서 NDO 서비스를 사용하지 않는다는 확인

제거하려면 3개의 점을 클릭하고 이미지에 표시된 Remove Site 대로 선택합니다.

|       |                        |                                         |                                                                               |                                                                                                    | Refre                                                                                                    |
|-------|------------------------|-----------------------------------------|-------------------------------------------------------------------------------|----------------------------------------------------------------------------------------------------|----------------------------------------------------------------------------------------------------|
|       |                        |                                         |                                                                               | Add                                                                                                    | l Site                                                                                                    |
| Name  | Туре                   | Connectivity Status                     | Firmware Version                                                              | Services Used                                                                                                    |                                                                                                    |
| Site1 | S ACI                  | (↑ Up                                   | 5.2(Be)                                                                       | 0                                                                                                    |                                                                                                    |
| Site2 | 🚭 ACI                  | T Up                                    | 5.2(7g)                                                                       | 0                                                                                                    |                                                                                                    |
|       |                        |                                         |                                                                               | Page 1 Caunch Site                                                                                                    | >                                                                                                    |
|       |                        |                                         |                                                                               | Remove Site                                                                                                    |                                                                                                    |
|       | Name<br>Site1<br>Site2 | Name Type<br>Site1 O ACI<br>Site2 O ACI | Name     Type     Connectivity Status       Site1     Site2     ACI     © 105 | Name     Type     Connectivity Status     Firmware Version       Site1     ACI     IDB     5.2(8e)       Site2     ACI     IDB     5.2(7g) | Name       Type       Connectivity Status       Firmware Version       Services Used         Site1       Image: ACI       Image: Dip       5.2(8e)       0       0       0       0       0       0       0       0       0       0       0       0       0       0       0       0       0       0       0       0       0       0       0       0       0       0       0       0       0       0       0       0       0       0       0       0       0       0       0       0       0       0       0       0       0       0       0       0       0       0       0       0       0       0       0       0       0       0       0       0       0       0       0       0       0       0       0       0       0       0       0       0       0       0       0       0       0       0       0       0       0       0       0       0       0       0       0       0       0       0       0       0       0       0       0       0       0       0       0       0       0       0       0       0 |

ND에서 사이트 제거

사이트가 완전히 제거되면 이제 각 패브릭이 독립적이며 ND도 폐기할 수 있습니다.

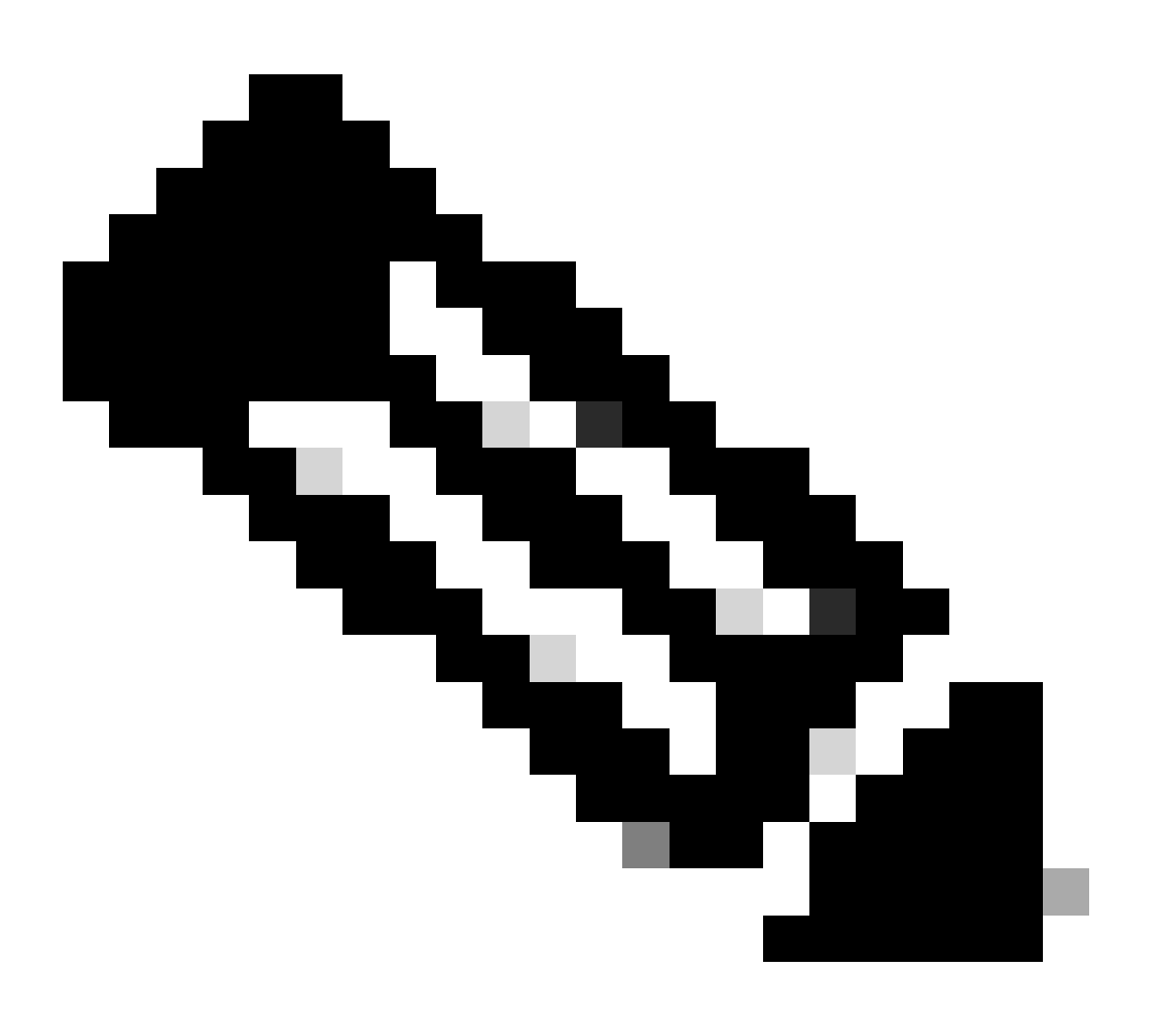

**참고**: 사이트가 독립적이면 인프라 테넌트의 사이트 간 L3out은 여전히 존재합니다. 수동으로 제거할 수 있습니다. 사이트 간 연결에만 해당하는지 확인하십시오.

이 번역에 관하여

Cisco는 전 세계 사용자에게 다양한 언어로 지원 콘텐츠를 제공하기 위해 기계 번역 기술과 수작업 번역을 병행하여 이 문서를 번역했습니다. 아무리 품질이 높은 기계 번역이라도 전문 번역가의 번 역 결과물만큼 정확하지는 않습니다. Cisco Systems, Inc.는 이 같은 번역에 대해 어떠한 책임도 지지 않으며 항상 원본 영문 문서(링크 제공됨)를 참조할 것을 권장합니다.